# Associating a License – Helpful Tips

- You can associate multiple licenses in the same account if they are owned by the same legal entity.
- You do NOT need to create a single account for each license.
- This is a license association with your online account. It will add your existing OLCC license to the OPTO system.
- When you submit your license, the status will be marked as Pending Approval. Once OLCC reviews and approves the license, you may begin reporting.
- DO NOT create separate accounts in OPTO if you have multiple licenses for a single company.

### You must have a User ID and an account in OPTO to use this step-by-step guide.

#### STEP 1

Login to Oregon Privilege Tax System <a href="https://or.setsonline.com">https://or.setsonline.com</a>

#### STEP 2

#### From the Dashboard, click on Accounts and then Manage Accounts

| SICPA OLCC Online Privilege Tax Solution                  | Home Accounts                                           | 💄 Training User 喿 FAQ Logout 🕞   |
|-----------------------------------------------------------|---------------------------------------------------------|----------------------------------|
| Dashboard                                                 | Create Account Manage Accounts 2                        |                                  |
| Start my next statement Great job, you are all caught up! | Filing in progress<br>Great job, you are all caught up! | Next statement due on 06/20/2022 |
| Account 0 From                                            | Refresh<br>Date Sent                                    | Message                          |

STEP 3

### Navigate to the License Tab

Click on the License tab

| Accounts                  |                                                                                                  |                                          |
|---------------------------|--------------------------------------------------------------------------------------------------|------------------------------------------|
| Q Type to search Active - | A TRAINING COMPANY 🌐                                                                             | Active                                   |
| A TRAINING COMPANY        | <ul> <li>PRIMARY CONTACT</li> <li>(555) 555-1212</li> <li>Mister.Primary@training.com</li> </ul> | ACCOUNT NUMBER AC670090                  |
|                           | Profile Address Filers Contacts License Fo                                                       | orms ▼ Billing ▼<br>Edit [2]             |
|                           | LEGAL BUSINESS NAME<br>BUSINESS TRADE NAME                                                       | A TRAINING COMPANY<br>A TRAINING COMPANY |
|                           | ACCOUNT DETAILS                                                                                  | Edit 🗭                                   |
|                           | ACCOUNT NUMBER                                                                                   | AC670090                                 |
|                           | FAX NUMBER                                                                                       | (555) 555-1313                           |
|                           | WEBSITE                                                                                          | https://TrainingCo.com                   |
| •                         |                                                                                                  |                                          |
| 1 Record Found            |                                                                                                  |                                          |

STEP 4

### **Click on Add License**

Review license types

STEP 5

### Select the license type you hold

If you are unsure, check your license certificate

| Accounts                                      |          |                                                                                           |                                       |                                                              |
|-----------------------------------------------|----------|-------------------------------------------------------------------------------------------|---------------------------------------|--------------------------------------------------------------|
| Q     Type to search       A TRAINING COMPANY | Active - | A TRAINING COMPANY ()<br>PRIMARY CONTACT<br>(555) 555-1212<br>Mister.Primary@training.com | Active                                |                                                              |
|                                               |          | Profile Address Filers Contacts License Forms                                             | r Billing ▼                           | Add License • BREWERY                                        |
|                                               |          | Type to search                                                                            | Q     T       Show Secondary Licenses | 5<br>BREWPUB<br>CERA<br>CERA Temp<br>DS<br>WAREHOUSE<br>WMBW |
|                                               |          |                                                                                           |                                       |                                                              |

#### STEP 6

#### **Enter the License Information**

The fields marked with an asterisk are required. Enter the information for each required field. If you have a TTB Basic Permit, enter the number and then attach a PDF copy of the permit by clicking on Select File.

| Create License      |                     |                                                  |                      |                  |                                                                         | Back to Account |
|---------------------|---------------------|--------------------------------------------------|----------------------|------------------|-------------------------------------------------------------------------|-----------------|
| LICENSE INFORMATION |                     |                                                  |                      |                  |                                                                         |                 |
|                     | LEGAL BUSINESS NAME | *                                                | BUSINESS TRADE NAME* |                  |                                                                         |                 |
|                     | A TRAINING COMPA    | ANY                                              | A TRAINING COMPA     | NY               | HELPFUL TIPS                                                            |                 |
|                     | LICENSE TYPE *      |                                                  | OLCC LICENSE # *     | OLCC PREMISES #* | Fields with an asterisk are required.                                   |                 |
| 6                   | DS                  | \$                                               |                      |                  | When entering OLCC License #<br>and/or OLCC Premises # , this is a six  |                 |
|                     | TTB BASIC PERMIT #  | TTB FILE UPLOAD                                  |                      |                  | digit field. If you number is only 5<br>digits add a zero at the front. |                 |
|                     |                     | NO FILE CHOSEN                                   | SELECT FILE          |                  | EXAMPLE: Premises # 22445 should<br>be entered as 022445                |                 |
|                     |                     | F LICENSE NAME IS THE SAME AS ACCOUNT LEGAL NAME |                      |                  |                                                                         |                 |
|                     | LICENSE NAME *      |                                                  | LICENSE TRADE NAME*  |                  |                                                                         |                 |
|                     |                     |                                                  |                      |                  |                                                                         |                 |

#### STEP 7 & 8

### **Physical and Mailing Address Information**

For the license location, enter the information for the physical premises and mailing address.

If the address is the same as the account, use the checkboxes to duplicate data to the form.

| eate License            |                                               |                               |                       |            |  |
|-------------------------|-----------------------------------------------|-------------------------------|-----------------------|------------|--|
|                         |                                               |                               |                       |            |  |
| PREMISES ADDRESS INFORM | IATION                                        |                               |                       |            |  |
|                         | CLICK THIS CHECKBOX IF THE LICENSE PREMISES A | DDRESS IS THE SAME AS ACCOUNT | NT'S PHYSICAL ADDRESS |            |  |
|                         | ADDRESS 1 *                                   |                               | ADDRESS 2             |            |  |
| 7                       |                                               |                               |                       |            |  |
|                         | CITY *                                        | STATE *                       |                       | ZIP CODE * |  |
|                         |                                               |                               | \$                    |            |  |
|                         | COUNTRY*                                      |                               |                       |            |  |
|                         | United States of America                      | \$                            |                       |            |  |
|                         | TION                                          |                               |                       |            |  |
| MAILING ADDRESS INFORMA | non                                           |                               |                       |            |  |
|                         | CLICK THIS CHECKBOX IF THE MAILING ADDRESS IS | THE SAME AS THE PREMISES ADD  | DRESS                 |            |  |
|                         |                                               |                               |                       |            |  |
|                         | ADDRESS 1 *                                   |                               | ADDRESS 2             |            |  |
| 8                       | ADDRESS 1 *                                   |                               | ADDRESS 2             |            |  |
| 8                       | ADDRESS 1*                                    | STATE*                        | ADDRESS 2             | ZIP CODE * |  |
| 8                       | ADDRESS 1 *                                   | STATE*                        | ADDRESS 2             | ZIP CODE * |  |
| 8                       | ADDRESS 1*                                    | STATE *                       | ADDRESS 2             | ZIP CODE * |  |

# Associating a License – COMPLETE

STEP 9, 10 and 11

### **Contact Information and Certification**

For the Contact information, this should be someone that is located at the premises address.

Once data is entered, click the checkbox to certify and then press Submit.

| Create License |                                                                                                    |                                                                                                    |                                                                      |  |
|----------------|----------------------------------------------------------------------------------------------------|----------------------------------------------------------------------------------------------------|----------------------------------------------------------------------|--|
|                |                                                                                                    |                                                                                                    |                                                                      |  |
|                |                                                                                                    |                                                                                                    |                                                                      |  |
|                | FIRST NAME*                                                                                                    | LAST NAME *                                                                                                    |                                                                      |  |
| 9              |                                                                                                    |                                                                                                    | ]                                                                    |  |
|                | EMAIL*                                                                                                    | PHONE NUMBER *                                                                                                    | FAX NUMBER                                                           |  |
|                |                                                                                                    |                                                                                                    |                                                                      |  |
|                |                                                                                                    |                                                                                                    |                                                                      |  |
| GERTIFICATION  |                                                                                                    |                                                                                                    |                                                                      |  |
|                | PLEASE COMPLETE THE INFOMATION BELOW.                                                                                                    |                                                                                                    |                                                                      |  |
|                | REQUESTOR FULL NAME                                                                                                    | ng User                                                                                                    |                                                                      |  |
|                | LEGAL BUSINESS NAME A TRA                                                                                                    | INING COMPANY                                                                                                    |                                                                      |  |
|                | I certify and affirm that all information presented in this form is true and cor<br>the information included in all supporting documentation is true and accura<br>understand that knowingly making a false statement or representation on t | rrect, that any documents I have presente<br>tte. I make this certification and affirmation<br>his form is a criminal violation. | ed to OLCC are genuine and that<br>on under penalty of perjury and I |  |
|                | BY CLICKING "YES" I AGREE WITH THE ABOVE STATEMENT • VES                                                                                                    |                                                                                                    |                                                                      |  |
|                | 10                                                                                                    |                                                                                                    | Submit Cancel                                                        |  |
|                |                                                                                                    |                                                                                                    | Cancer                                                               |  |
|                |                                                                                                    |                                                                                                    |                                                                      |  |